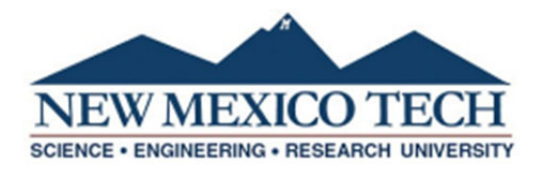

## **Dynamic Forms Direct Payment Instructions**

- Please follow the link below to access the Direct Payment Form: <u>https://dynamicforms.ngwebsolutions.com/Submit/Start/9c869c0f-a423-40c6-8909-9e5861d363c1</u> The form is also located on the NMT Accounts Payable web page: <u>https://www.nmt.edu/finance/accounts-payable.php</u>
- 2. If this is your first time using Dynamic Forms, create a new account using your NMT email address as your username (i.e. firstname,lastname@nmt.edu).
- 3. If you already have an account, log in.

| Log In             |                   |                       |
|--------------------|-------------------|-----------------------|
| User Name          |                   |                       |
| Password           |                   |                       |
|                    | Log In            |                       |
| Create New Account | Forgot User Name? | Forgot Your Password? |

- 4. Enter the following information:
  - a. Direct Payment number
  - b. Date
  - c. Department
  - d. Contact (person who Accounts Payable can contact with any questions)
  - e. Department phone number
- 5. Next enter:
  - a. Payee (Vendor name)
  - b. Address
  - c. City
  - d. State
  - e. Zip
  - f. Phone (optional)

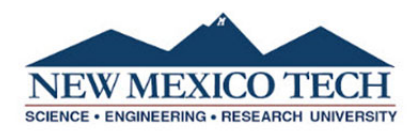

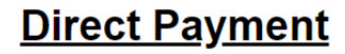

| Submit completed form with scanned invoice(s) or other required documents for Accounts Payable. |
|-------------------------------------------------------------------------------------------------|
| Direct payments are limited to qualified categories below.                                      |
| Inventoriable property and equipment cannot be purchased on a Direct Payment.                   |

| DP 👂       | Payee: *   | Commonly Used Account Codes:<br>Supplies        |
|------------|------------|-------------------------------------------------|
| Date: *    | Address: * | Services                                        |
|            | City: *    | Subscriptions and Dues                          |
| Dept: *    | State: *   | Software maintenance, renewal, and licenses     |
| Contact: * |            | Portable computing devices (iPhone, iPad, etc.) |
| Dept *     |            | Social Amenities                                |
| Phone:     | Phone:     | Advertising                                     |
|            |            | Books Library Use Only                          |

- 6. Accounting Distribution:
  - a. Enter the Index, Account, Activity Code (if needed) and Amount. There is a list of commonly used account codes on the Direct Payment Form if you are not sure what account code to use.

| nting Distribution: |           |                 |                 |  |  |  |
|---------------------|-----------|-----------------|-----------------|--|--|--|
| <u>*Index*</u>      | *Account* | *Activity Code* | <u>*Amount*</u> |  |  |  |
| *                   | *         |                 | *               |  |  |  |
|                     |           |                 |                 |  |  |  |
|                     |           |                 |                 |  |  |  |
|                     |           |                 |                 |  |  |  |
|                     |           |                 | TOTAL: \$ 0.00  |  |  |  |

7. Enter a detailed description of the transaction.

| Pre-payments are permitted. | NMSA 13-1-98 & 13-1-158 limited by CFR §200.67. Indicate which qualified category this direct payment is for: |  |
|-----------------------------|----------------------------------------------------------------------------------------------------|--|
| Description of Transaction: | *                                                                                                    |  |
|                             |                                                                                                    |  |
|                             |                                                                                                    |  |
|                             |                                                                                                    |  |
|                             |                                                                                                    |  |

8. Select the transaction type:

| Transaction Type:<br>Small Order Payment - Services received                                            | A  |
|----------------------------------------------------------------------------------------------------|----|
| Please Select                                                                                           | *  |
| Small Order Payment - Supplies received                                                                 |    |
| Small Order Payment - Services received                                                                 | 0. |
| Guest speakers, honorariums, contracts for performing arts, entertainment, and non-employee instructors | 1  |
| Individual subscription, membership fees or renewals                                                    |    |
|                                                                                                    | •  |

9. Select who is the authorized signer for the form. If the authorized signer is someone else, enter the following information:

|                              | Who is the Authorized Signer for this form? | * Someone Else Is 🗸 |
|------------------------------|---------------------------------------------|---------------------|
| Authorized S<br>(Cannot be t | he same as Payee)                           | Email Address: *    |
| Name:                        | Name:                                       |                     |

- 10. Approvals/Form Initiator:
  - a. Click to electronically sign the form.
  - b. Add comments if needed.
  - c. If it is a rush or special check, select yes. Enter the date the check is needed by and the Index and Account code to charge the rush check fee to.

|             |                   | Approvals                                   |  |
|-------------|-------------------|---------------------------------------------|--|
| Form Iniati | ator:             |                                             |  |
| Signature:  | * (click to sign) |                                             |  |
| Comments:   |                   | Date   Rush or Special Check? Please Select |  |

- 11. Upload Attachments:
  - a. An invoice <u>must</u> be attached. The invoice needs to include the invoice number, date, total amount due and description of purchase. Payments will not be made using quotes, pro forma invoices, order confirmations or statements.
  - b. For advertisement payments, attach proof or advertisements.
  - c. For contract payments, attach contract for service.
  - d. For reimbursements, attach receipts that include the date, amount of purchase and proof of payment. (needs to include last four digits of credit card number used or bank statement)
  - e. For payments made later than 60 days from the date if the invoice, you <u>must</u> attach a memo explaining the delay.
  - f. For wire transfers, attach completed Wire Transfer Request Requirement Checklist Form.
  - g. For payments requiring a Social Amenities Form, there is an option to fill the form out along with the Direct Payment form or you can attach it if it is already filled out. If you select "Yes, fill it out with the DP", once you select "Submit Form" at the bottom, the Social Amenities Form will open up to fill out.

| Attachments:                                                                                                    |                                                                                                 |                        |                                                                     |                   |                                                                     |  |  |
|----------------------------------------------------------------------------------------------------|-------------------------------------------------------------------------------------------------|------------------------|---------------------------------------------------------------------|-------------------|---------------------------------------------------------------------|--|--|
| May include Proof of Advertisement or Contract for Service                                                           |                                                                                                 |                        |                                                                     |                   |                                                                     |  |  |
|                                                                                                    | The Invoice(s) must have an invoice number, date, total amount due and description of purchase. |                        |                                                                     |                   |                                                                     |  |  |
|                                                                                                    | Payments will not be made using quotes, pro forma invoices, order confirmations or statements.  |                        |                                                                     |                   |                                                                     |  |  |
|                                                                                                    |                                                                                                 |                        |                                                                     |                   |                                                                     |  |  |
| Fill out Social Amenities Form Now? Yes, fill it out with the DP                                                     |                                                                                                 |                        |                                                                     |                   | ~                                                                   |  |  |
| Note: The Authorized Signer cannot be the same as the Requestor and you will need to select "Someone Else Is" above. |                                                                                                 |                        |                                                                     |                   | to select                                                           |  |  |
|                                                                                                    |                                                                                                 |                        |                                                                     |                   |                                                                     |  |  |
| How Many<br>Invoices would<br>you like to<br>upload?                                                                 | Please Select 🗸                                                                                 | ] Social<br>Amenities: | Choose File No file chosen<br>Files over 25 MB will not be accepted | Email or<br>Memo: | Choose File No file chosen<br>Files over 25 MB will not be accepted |  |  |

12. Select either Save Progress or Submit Form:

Save Progress Submit Form